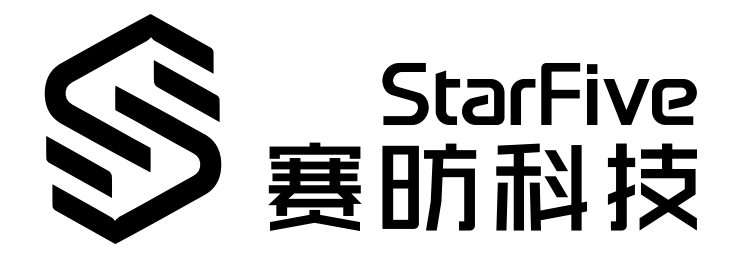

# 在昉·星光 2上试玩2D Quake2游戏

产品演示 版本: 1.0 日期: 2022/12/30 Doc ID: VisionFive 2-PDCH-006

# 1. 演示介绍

本文档提供在赛昉科技新一代单板计算机——昉·星光 2上试玩Quake2游戏的产品演示案例。 本演示是Quake2游戏在昉·星光 2单板计算机上的首次试玩。凭借昉·星光 2在处理器速度、多 媒体处理能力、可扩展性、软件适配性等方面的优点,Quake2游戏在昉·星光 2运行流畅,界 面清晰,网络稳定,实现了很好的试玩体验。

《雷神之锤II》(Quake 2)是id Software于1997年冬发布的一款划时代的第一人称射击游戏作品。游戏首次实现了彩色光影效果,使得游戏中的物体在反射光影时候能展现出不同样的色彩效果。该游戏的单人游戏充满了陷阱和机会,玩家在享受绚丽效果和屠杀乐趣的同时可以拥有解谜的乐趣。

# 2. 运行环境

该演示程序可运行于以下环境中:

- Linux内核版本: Linux 5.15及以上版本
- •操作系统版本: Debian 12及以上版本
- •开发板: 昉·星光 2
- •SoC: 昉·惊鸿7110
- ISA: RISC-V 64位

# 3. 前期准备

确保您已完成以下准备事项:

# 3.1. 硬件准备

确保您已完成以下硬件准备事项:

- •昉·星光 2
- •32 GB(或更大)的Micro SD卡
- •带有Linux/Windows/Mac操作系统的个人电脑
- •USB转串口转换器
- 网线
- 电源适配器
- USB Type-C数据线

| <br>~ ~ ~ |
|-----------|
| NI.       |
| /T.       |
| <br>      |

在使用昉·星光 2时,避免接触可能造成开发板损坏的硬物。因此,赛昉科技建议您为以下非沉铜孔(Non Plating Through Hole)使用隔离柱:

#### 图 3-1 昉·星光 2上的非沉铜孔

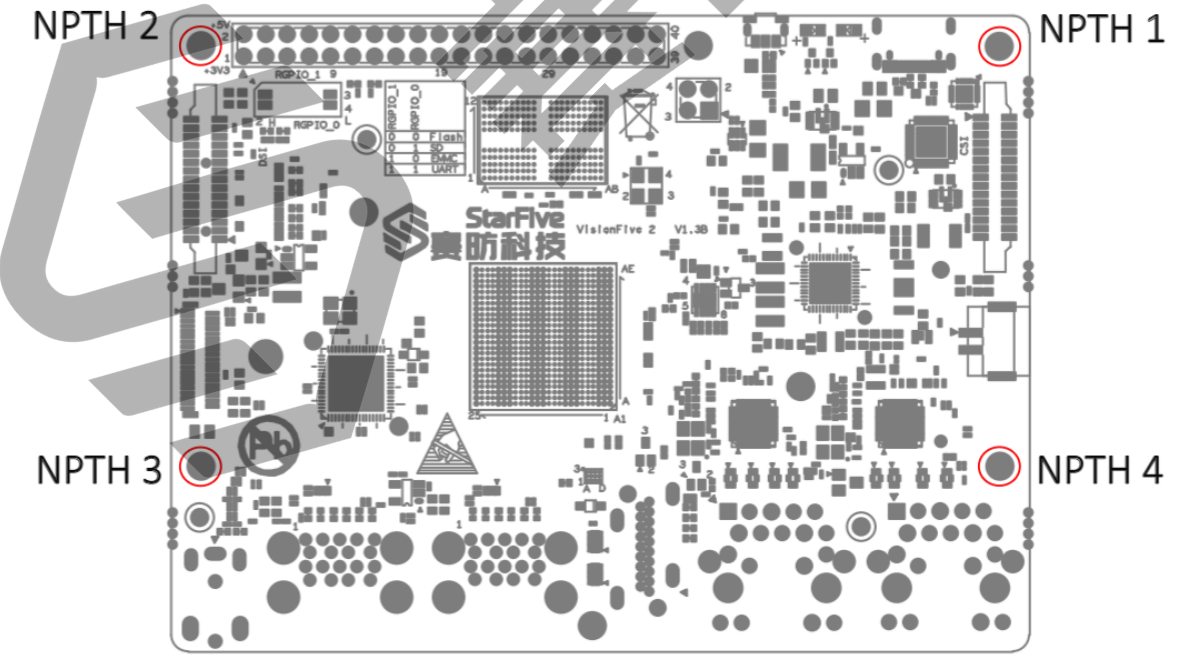

对于隔离柱, 赛昉科技强烈建议您使用以下规格的铜柱或螺柱:

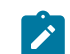

•单头六角铜柱(尺寸: M2.5\*10 + 6mm)

图 3-2 单头六角铜柱

•双通六角铜螺柱(尺寸: M2.5\*4)

图 3-3 双通六角铜螺柱

# 3.2. 连接风扇

需要散热时,可连接风扇(2-pin, 5V)到防·星光 2上,如图:

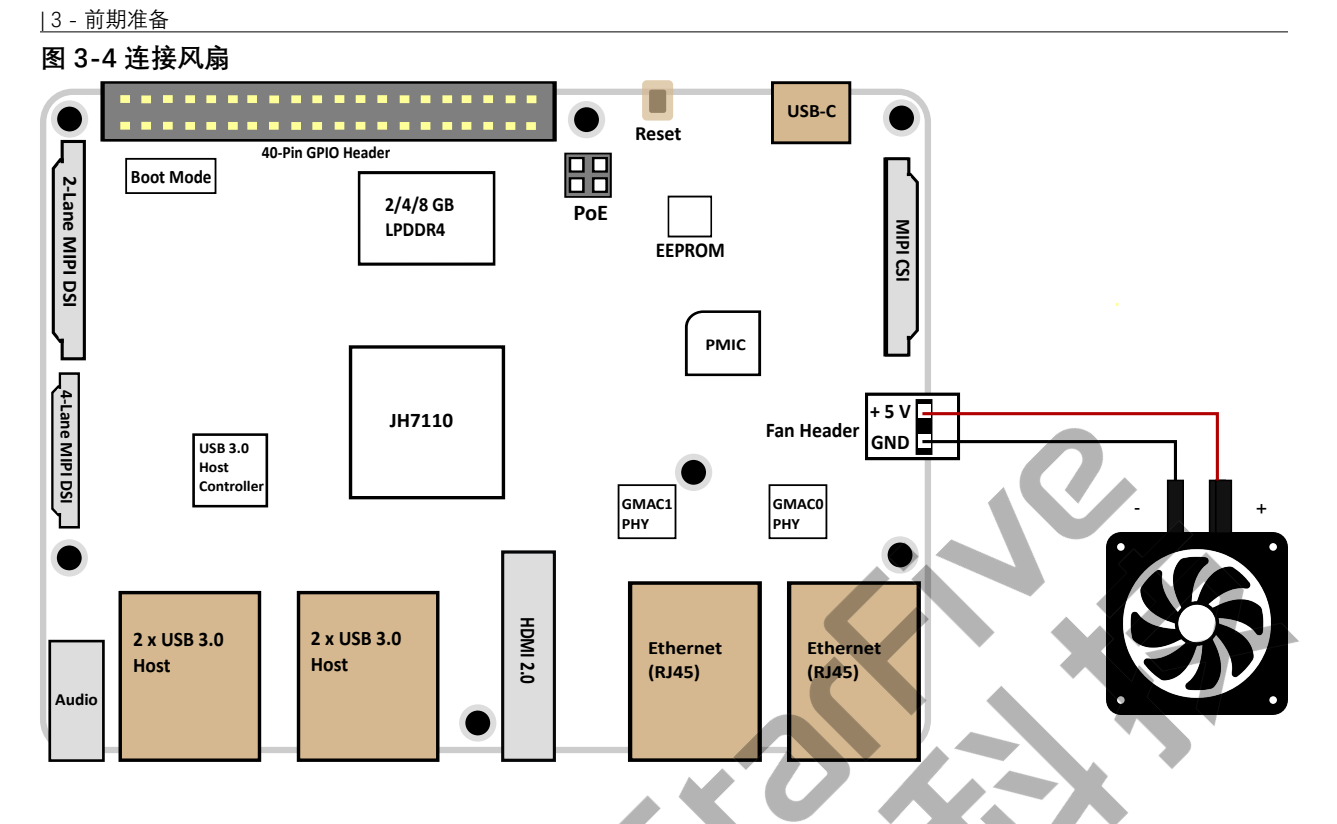

# 3.3. 将OS烧录到Micro-SD卡上

现在我们需要将Debian(Linux发行版)烧录到Micro-SD卡上,以便于它可以在昉·星光 2上运行。本章提供将Debian烧录到Micro-SD卡上的示例步骤。

### 3.3.1. Linux系统或Windows系统

按照以下步骤,在Linux系统或Windows系统上烧录镜像:

- 1. 使用Micro-SD卡读卡器或笔记本电脑上的内置读卡器,将Micro-SD卡连接至计算机。
- 2. 点击<u>此链接</u>下载最新Debian镜像。
- 3. 解压.bz2文件。
- 4. 访问<u>此链接</u>下载BalenaEtcher。我们将使用BalenaEtcher将Debian镜像烧录到Micro-SD 卡上。
- 5. 安装并运行BalenaEtcher。

| 图 3-5 安装BalenaEtcher |                 |        |
|----------------------|-----------------|--------|
| 💝 Etcher             |                 | – 🗆 X  |
|                      | 🜍 balena Etcher | 🌣 😯    |
|                      |                 |        |
|                      |                 |        |
|                      |                 |        |
|                      |                 | L      |
|                      |                 | /      |
|                      |                 |        |
| Flash from file      |                 | Flash! |
| Ilash from URL       |                 |        |
|                      |                 |        |
| 🕒 Clone drive        |                 |        |
|                      |                 |        |
|                      |                 |        |
|                      |                 |        |
|                      |                 |        |

6. 点击Flash from file,选择解压后的镜像文件:

starfive-jh7110-VF2-<Version>.img

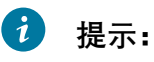

<Version>表示Debian镜像的版本号

- 7. 点击Select target, 并选择连接好的Micro-SD卡。
- 8. 点击Flash!开始烧录。

# 3.4. 登录Debian

按照以下步骤, 登录Debian:

- 1. 通过HDMI将显示器连接到昉·星光 2。
- 2. 将烧录好Debian镜像的SD卡插入到防星光 2, 并上电启动。
- 3. 您可以通过以下方式登录Debian操作系统:
  - •通过HDMI使用Xfce桌面环境登录(第8页)
  - 通过以太网使用SSH登录 (第 8页)
  - 使用USB转串口转换器连接并登录 (第 11页)

/ 注:

如果您需要加载不同的dtb文件,请按照<u>《昉·星光 2单板计算机软件技术参考手</u> 册》中"添加新文件"一节的第6步更新./boot/uEnv.txt文件。

### 3.4.1. 通过HDMI使用Xfce桌面环境登录

安装Debian后,您可以通过HDMI使用Xfce桌面环境在昉·星光 2上登录Debian OS。

步骤:

- 1. 连接HDMI显示器后,将烧录好Debian镜像的Micro-SD卡插入到防·星光 2,并上电启动。
- 2. 当登录界面出现后,您可以通过昉·星光 2使用键盘和鼠标。
- 3. 输入以下登录信息:
  - Username: root
  - Password: starfive

结果:

屏幕显示如下图所示:

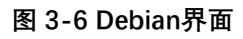

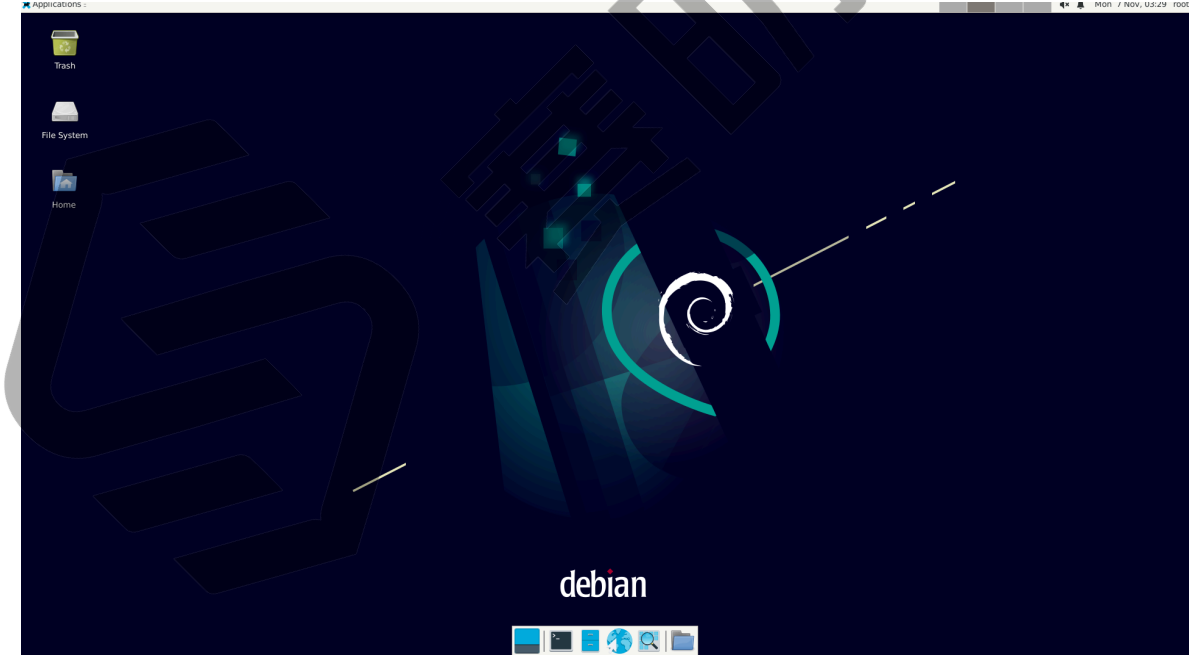

### 3.4.2. 通过以太网使用SSH登录

安装Debian后,您可以在本地网络中使用SSH连接在防·星光 2上登录Debian操作系统:

- 1. 按照使用SSH Root登录 (第 21页)所述的方式登录。
- 2. 将烧录好Debian镜像的Micro-SD卡插入到防星光 2. 并上电启动。
- 3. 将以太网电缆的一端连接到防·星光 2的RJ45接口上,将另一端连接到路由器上。
- 4. 连接成功后, 路由器将为防星光 2分配IP地址, 此后防星光 2就能连接到互联网。
- 5. 根据您的操作系统、选择相应步骤执行:
  - Windows系统 (第 9页)
  - Mac/Linux系统 (第 10页)

#### 3.4.2.1. Windows系统

- 1. 登录到路由器(通常, 访问192.168.1.1可登录到路由器)
- 2. 找到DHCP设置选项,并找到防星光 2的IP地址。

### **记** 提示:

通过寻找名为starfive的主机名,您可以轻松找到防星光2的IP地址。

3. 访问此链接下载并安装Putty。

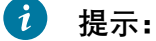

Putty是SSH和telnet客户端,您可以通过它连接到单板计算机。如果已经安装了 Putty, 请跳过此步骤。

#### 4. 打开Putty登录到Debian。

- 5. 选择Connection Type下的SSH。
- 6. 设置如下:
  - Host Name: 您的开发板的IP地址
  - **Port**: 22
- 7. 点击Open。
- 8. 输入以下登录信息:
  - Username: root
  - **Password**: starfive

结果:

| 您已经成功在Windows下通过SSH连接到昉·星光 2!                                                                                                    |                |      |          |
|----------------------------------------------------------------------------------------------------|----------------|------|----------|
| 图 3-7 示例输出                                                                                                    |                |      |          |
| 🗬 starfive.local - PuTTY                                                                                                    | _              |      | $\times$ |
| Using username "root". root@starfive's password: Linux starfive 5.15.0-starfive #1 SMP Thu Sep 29 15:10:06 EDT 2                                                                     | 022 ris        | cv64 | ^        |
| The programs included with the Debian GNU/Linux system are free<br>the exact distribution terms for each program are described in<br>individual files in /usr/share/doc/*/copyright. | softwa:<br>the | re;  |          |
| Debian GNU/Linux comes with ABSOLUTELY NO WARRANTY, to the exter<br>permitted by applicable law.<br>Last login: Mon Nov 7 07:24:40 2022 from 192.168.120.119<br>root@starfive:~#     | nt             |      |          |
|                                                                                                    |                |      |          |

### 3.4.2.2. Mac/Linux系统

- 1. 登录到路由器(通常,访问192.168.1.1可登录到路由器)
- 2. 找到DHCP设置选项,并找到昉·星光 2的IP地址。

#### 7 提示:

<u>|3 - 前期准备</u>

通过寻找名为starfive的主机名,您可以轻松找到防星光 2的IP地址。

3. 打开终端窗口并运行:

ssh root@192.168.1.xxx

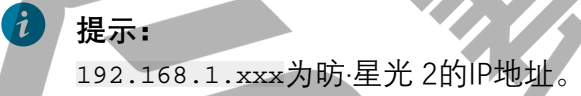

4. 根据提示键入密码starfive。 结果:

您成功在Mac/Linux下通过SSH连接到昉·星光 2!

### 7 提示:

192.168.1.xxx为昉·星光 2的IP地址。

图 3-8 示例输出

| xiangyao@xiangyao-VirtualBox:~\$ ssh root@192.168.120.70<br>root@192.168.120.70's password:                                                                                                    |
|----------------------------------------------------------------------------------------------------|
| Linux starfive 5.15.0-starfive #1 SMP Thu Sep 29 15:10:06 EDT 2022 riscv64                                                                                                    |
| The programs included with the Debian GNU/Linux system are free software;<br>the exact distribution terms for each program are described in the<br>individual files in /usr/share/doc/*/copyright. |
| Debian GNU/Linux comes with ABSOLUTELY NO WARRANTY, to the extent permitted by applicable law.                                                                                                    |
| Last login: Mon Nov 7 04:21:09 2022                                                                                                    |

### 3.4.3. 使用USB转串口转换器连接并登录

您可以在昉·星光 2上使用USB转串口转换器连接并登录到Debian操作系统。请根据您的操作系统,选择相应步骤执行:

- Windows系统 (第 11页)
- Mac/Linux系统 (第 14页)

#### 3.4.3.1. Windows系统

#### 步骤:

- 1. 将烧录好Debian镜像的Micro-SD卡插入到防星光 2。
- 2. 将USB Type-C数据线的一端连接到防星光 2上,将另一端连接到电源适配器上。
- 3. 将USB转串口转换器的跳线连接到防·星光 2的40-Pin GPIO Header上,如下图:

图 3-9 接跳线

|                   |    |    |    | _  | 3Y3 3Y3          |
|-------------------|----|----|----|----|------------------|
|                   |    |    |    |    |                  |
|                   |    | I٢ |    |    |                  |
|                   |    | н  |    | _  | +5V              |
|                   |    | н  |    |    |                  |
|                   |    | н  |    |    |                  |
|                   |    | н  |    |    |                  |
|                   |    | н  |    |    |                  |
|                   |    | Ш  |    |    |                  |
| 2.21/ Devuer      | 1  | П  |    | 2  | 5V Power         |
| 3.3V Power        |    |    |    | 1  | 5V Power         |
| GPIO58 (IZC SDA)  | 5  |    |    | 6  | GND              |
| GPIOS7 (IZC SCL)  | 7  |    | 0  | 8  | GPIO5 (UART TX)  |
| GND               | 9  |    | 0  | 10 | GPIO6 (UART RX)  |
| GPIO/2            | 11 |    |    | 12 | GPIO38           |
| GPIO42            |    |    |    | 14 | GND              |
| GPI043            | 15 |    |    | 16 | GPI054           |
| 3.3V Power        | 17 |    |    | 18 | GPI051           |
| GPIO52 (SPI MOSI) | 19 |    |    | 20 | GND              |
| GPIO53 (SPI MISO) | 21 |    |    | 22 | GPIO50           |
| GPIO48 (SPI SCLK) | 23 |    |    | 24 | GPIO49 (SPI CEO) |
| GND               | 25 |    |    | 26 | GPIO56           |
| GPIO45            | 27 |    |    | 28 | GPI040           |
| GPIO37            | 29 |    |    | 30 | GND              |
| GPIO39            | 31 |    | •~ | 32 | GPIO46 (PWM0)    |
| GPIO59 (PWM1)     | 33 |    | 6  | 34 | GND              |
| GPIO63            | 35 |    |    | 36 | GPIO36           |
| GPIO60            | 37 | •  | 0/ | 38 | GPIO61           |
| GND               | 39 |    |    | 40 | GPIO44           |
|                   |    |    |    |    |                  |

4. 连接USB转串口转换器到计算机上。

- 5. 在Window搜索栏上输入并搜索Device Manager(设备管理器)。
- 6. 点击Ports (COM & LPT)选项,找到连接好的USB Serial Device (如: COM4)。

#### 图 3-10 示例

🛃 Device Manager

| <u>F</u> ile | Action View Help                |
|--------------|---------------------------------|
| ( <b>-</b> - |                                 |
| × 🛃          | DESKTOP-90AHHE7                 |
| >            | 🐗 Audio inputs and outputs      |
| >            | Biometric devices               |
| >            | 🚯 Bluetooth                     |
| >            | 💻 Computer                      |
| >            | 🕳 Disk drives                   |
| >            | 🏣 Display adapters              |
| >            | 🎽 Firmware                      |
| >            | 🛺 Human Interface Devices       |
| >            | 📷 IDE ATA/ATAPI controllers     |
| >            | E Keyboards                     |
| >            | Mice and other pointing devices |
| >            | Monitors                        |
| >            | 🖵 Network adapters              |
| >            | Other devices                   |
| ~            | Ports (COM & LPT)               |
|              | Communications Port (COM1)      |
|              | USB Serial Device (COM4)        |
| >            | 🖃 Print queues                  |
| >            | Processors                      |

7. 访问此链接下载并安装Putty。

### **i** 提示:

Putty是SSH和telnet客户端,您可以通过它连接到单板计算机。如果已经安装了 Putty,请跳过此步骤。

- 8. 打开Putty, 以将计算机连接到单板计算机。
  - a. 在Connection Type下选择Serial。
  - b. 设置如下:
    - Serial line: COM4 (根据<u>第6步 (第 13页)</u>中USB Serial Device中显示的端口,选择COM端口)

• Speed: 115200

#### 图 3-11 示例设置

| RuTTY Configuration                                                                                                    |                                                                                                    | ?                                                                   | $\times$ |     |
|----------------------------------------------------------------------------------------------------|----------------------------------------------------------------------------------------------------|---------------------------------------------------------------------|----------|-----|
| Category:                                                                                                    |                                                                                                    |                                                                     |          |     |
| Session     Logging     Terminal     Keyboard     Bell     Features     Window     Appearance     Behaviour     Translation     Selection     Connection     Data     Proxy     Telnet     Rlogin     SSH     Serial | Basic options for your PuTTY ses<br>Specify the destination you want to connect to<br>Serial line<br>COM4<br>Connection type:<br>Raw OIelent ORlogin OSSH<br>Load, save or delete a stored session<br>Savgd Sessions<br>Default Settings<br>new | sion<br>Speed<br>115200<br>Serii<br>Load<br>Sa <u>v</u> e<br>Delete | al       | .0. |
|                                                                                                    | Close window on e <u>x</u> it<br>Always Never Only on cle                                                                                                    | an exit                                                             |          |     |
| <u>A</u> bout <u>H</u> elp                                                                                                    | <u>O</u> pen                                                                                                    | <u>C</u> ancel                                                      | I        |     |

- c. 点击Open。
- 9. 启动昉·星光 2。

10. 输入以下用户名及密码:

- Username: root
- Password: starfive

结果:

您成功在Windows下通过USB转串口转换器连接到防·星光 2!

#### 图 3-12 示例输出

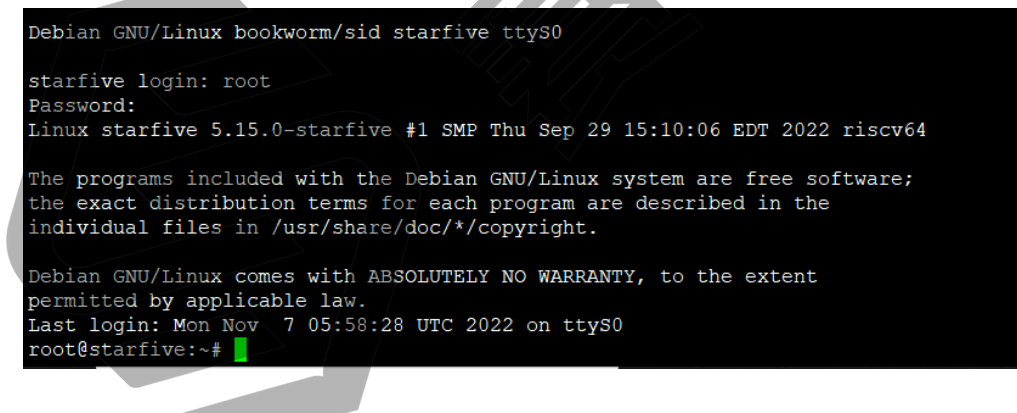

#### 3.4.3.2. Mac/Linux系统

- 1. 将烧录好Debian镜像的Micro-SD卡插入到防·星光 2。
- 2. 将USB Type-C数据线的一端连接到昉·星光 2上,将另一端连接到电源适配器上。
- 3. 将USB转串口转换器的跳线连接到防·星光 2的40-Pin GPIO Header上,如下图:

图 3-13 接跳线

|                   |    | -  |    | _  |                  |
|-------------------|----|----|----|----|------------------|
|                   |    | Iг |    |    |                  |
|                   |    | н  |    |    |                  |
|                   |    | н  |    |    |                  |
|                   |    | н  |    |    |                  |
|                   |    | н  |    |    |                  |
|                   |    | н  |    |    |                  |
|                   |    | н  |    |    |                  |
|                   |    |    |    |    |                  |
| 3.3V Power        | 1  |    |    | 2  | 5V Power         |
| GPIO58 (I2C SDA)  | 3  |    |    | 4  | 5V Power         |
| GPIO57 (I2C SCL)  | 5  |    | •• | 6  | GND              |
| GPIO55            | 7  |    | 0  | 8  | GPIO5 (UART TX)  |
| GND               | 9  | •  | 0  | 10 | GPIO6 (UART RX)  |
| GPIO42            | 11 |    |    | 12 | GPIO38           |
| GPIO43            | 13 |    |    | 14 | GND              |
| GPIO47            | 15 |    |    | 16 | GP1054           |
| 3.3V Power        | 17 |    |    | 18 | GPI051           |
| GPIO52 (SPI MOSI) | 19 |    |    | 20 | GND              |
| GPIO53 (SPI MISO) | 21 |    |    | 22 | GPIO50           |
| GPIO48 (SPI SCLK) | 23 |    |    | 24 | GPIO49 (SPI CEO) |
| GND               | 25 |    |    | 26 | GPIO56           |
| GPIO45            | 27 |    |    | 28 | GPIO40           |
| GPIO37            | 29 |    |    | 30 | GND              |
| GPIO39            | 31 |    | •~ | 32 | GPIO46 (PWM0)    |
| GPIO59 (PWM1)     | 33 |    | 6  | 34 | GND              |
| GPIO63            | 35 | 2  | 6  | 36 | GPIO36           |
| GPIO60            | 37 | •  | 6/ | 38 | GPIO61           |
| GND               | 39 |    |    | 40 | GPIO44           |
|                   |    |    |    |    |                  |

- 4. 连接USB转串口转换器到计算机上。
- 5. 打开Mac/Linux终端窗口。
- 6. 运行以下命令以更新软件包列表:

sudo apt-get update

7. 运行以下命令安装minicom:

sudo apt-get install minicom

8. 运行以下命令查看连接中的串口设备:

dmesg | grep tty

图 3-14 示例输出

| x | iangyao@xiangyao-VirtualBox:~\$ dmesg   grep tty               |
|---|----------------------------------------------------------------|
| [ | 0.134738] printk: console [tty0] enabled                       |
| I | 3.382696] ttyS2: LSR safety check engaged!                     |
| I | 3.383989] ttyS2: LSR safety check engaged!                     |
| Γ | 9599.503061] usb 2-2: pl2303 converter now attached to ttyUSB0 |

9. 运行以下命令连接到串口设备:

sudo minicom -D /dev/ttyUSB0 -b 115200

### 🔼 注:

波特率(baud rate)设置为115,200。

图 3-15 示例输出

ryan@ubuntu:~\$ sudo minicom -D /dev/ttyUSB0 -b 115200 [sudo] password for ryan: Welcome to minicom 2.7.1 OPTIONS: I18n Compiled on Aug 13 2017, 15:25:34. Port /dev/ttyUSB0, 00:03:16

Press CTRL-A Z for help on special keys

- 10. 启动昉·星光 2。
- 11. 输入以下用户名及密码:
  - Username: root

• Password: starfive

结果:

您成功在MacOS/Linux下通过串口连接到防·星光 2!

图 3-16 示例输出

Debian GNU/Linux bookworm/sid starfive ttyS0

starfive login: root Password: Linux starfive 5.15.0-starfive #1 SMP Thu Sep 29 15:10:06 EDT 2022 riscv64 The programs included with the Debian GNU/Linux system are free software;

the exact distribution terms for each program are described in the individual files in /usr/share/doc/\*/copyright.

Debian GNU/Linux comes with ABSOLUTELY NO WARRANTY, to the extent permitted by applicable law. Last login: Mon Nov 7 05:58:28 UTC 2022 on ttys0 root@starfive:~#

# 4. 演示步骤

- 1. 打开命令终端。
- 2. 在命令行界面输入以下命令,运行Quake2:

cd ~/games/quake2/yquake2/release/ ./quake2

3. 开始游戏。

图 4-1 游戏启动画面

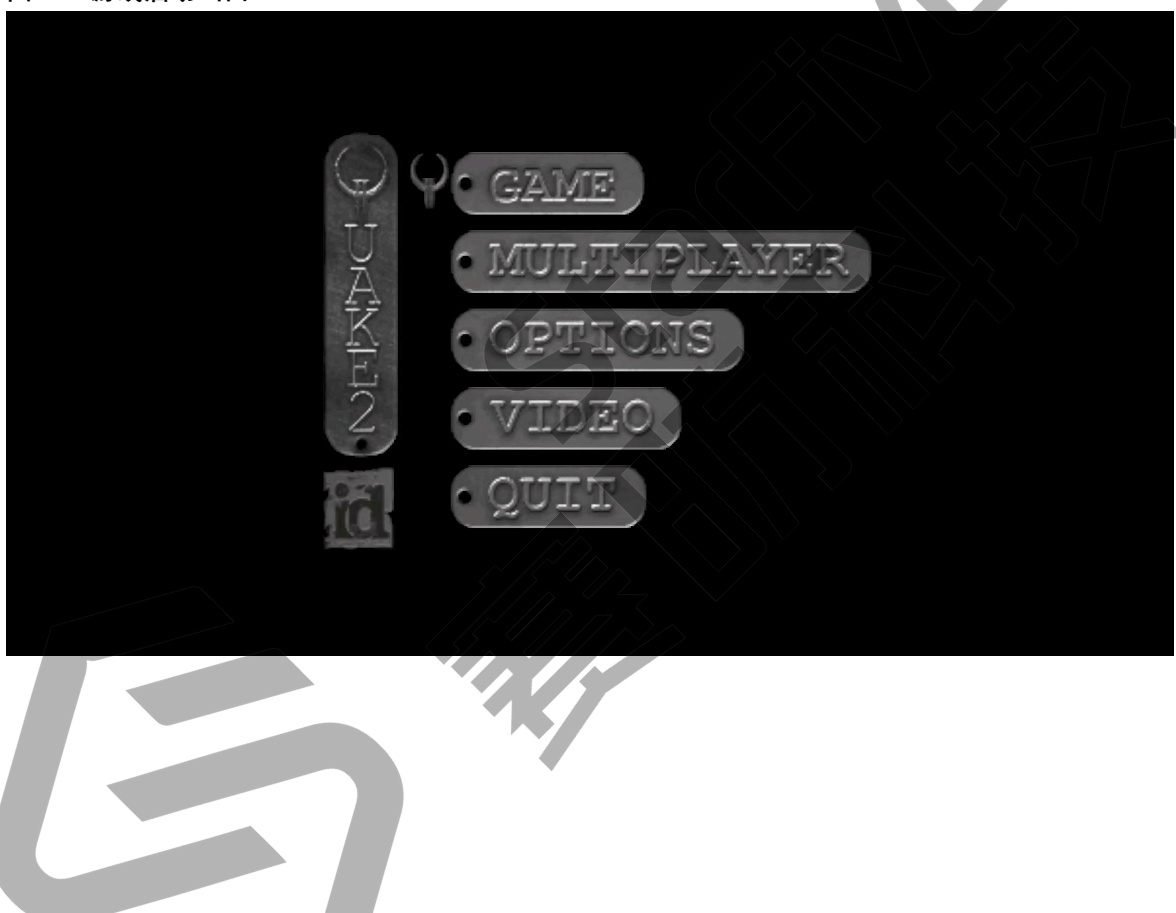

图 4-2 游戏画面截图

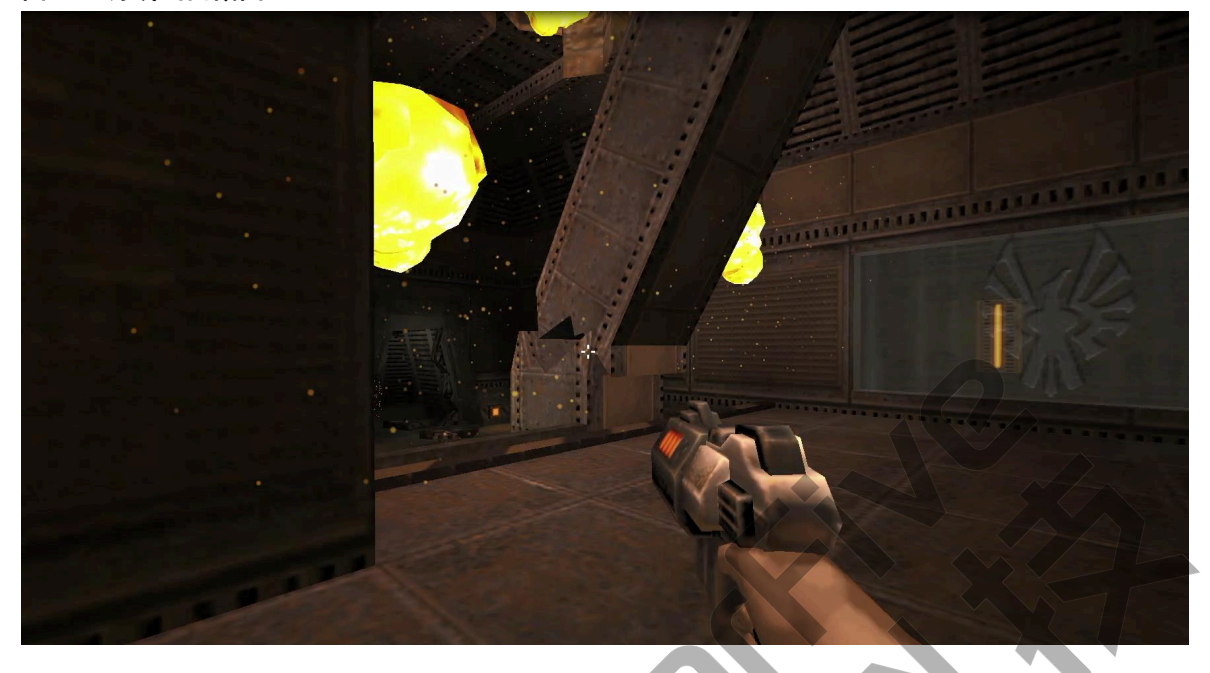

现在,您可以在昉·星光 2上试玩Quake2游戏啦!

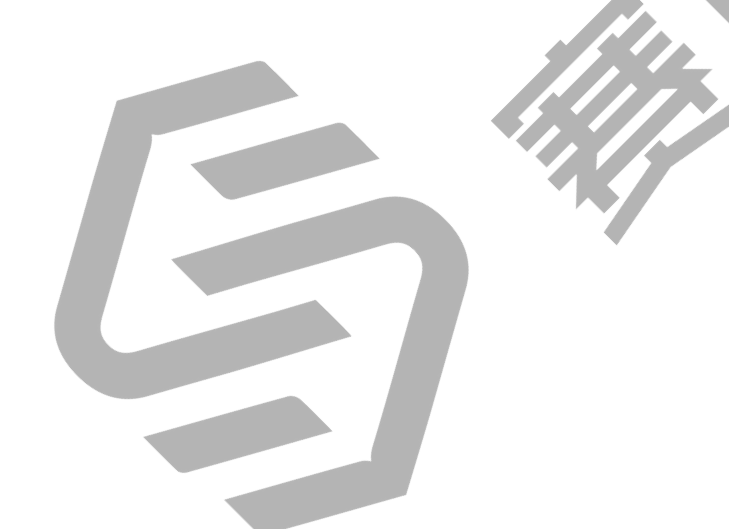

# 5. 附录

### 5.1. 扩展分区

登录Debian后,如需充分利用SD卡上未使用的磁盘空间,请执行以下步骤扩展分区:

1. 执行以下命令,列出可使用的磁盘空间:

df -h

输出示例:

```
root@starfive:~# df -h
                        Used Avail Use% Mounted on
Filesystem
               Size
                            0 1.7G
udev
               1.7G
                                      0% /dev
                                      1% /run
tmpfs
               390M
                        1.7M 388M
/dev/mmcblk1p3 4.8G
                        3.2G 1.6G
                                     68%
tmpfs
               2.0G
                           0
                              2.0G
                                      0% /dev/shm
                           0
                              5.0M
                                      0% /run/lock
tmpfs
               5.0M
                         32K 390M
                                     1% /run/user/111
tmpfs
               390M
tmpfs
               390M
                         24K 390M
                                      1% /run/user/0
```

2. 以磁盘名作为参数运行fdisk命令。

然后根据您的需求,执行以下命令:

• 输入d, 删除/dev/mmcblk1p3分区

• 输入n, 创建一个新的分区;

• 输入w可保存修改。

示例命令和输出:

root@starfive:~# fdisk /dev/mmcblk1

Welcome to fdisk (util-linux 2.38). Changes will remain in memory only, until you decide to write them. Be careful before using the write command. GPT PMBR size mismatch (10485759 != 249737215) will be corrected by write. The backup GPT table is not on the end of the device.This problem will be corrected by write. This disk is currently in use - repartitioning is probably a bad idea. It's recommended to umount all file systems, and swapoff all swap partitions on this disk.

Command (m for help): d

```
|5 - 附录
      Partition number (1-3, default 3): 3
      Partition 3 has been deleted.
      Command (m for help): n
      Partition number (3-128, default 3): 3
      First sector (239616-249737182, default 239616):
      Last sector, +/-sectors or +/-size{K,M,G,T,P} (239616-249737182,
       default 249735167):
      Created a new partition 3 of type 'Linux filesystem' and of size 119
       GiB.
      Partition #3 contains a ext4 signature.
      Do you want to remove the signature? [Y]es/[N]o:
      Command (m for help): w
      The partition table has been altered.
      Syncing disks.
      root@starfive:~#
```

3. 执行resize2fs命令调整/dev/mmcblk1p3分区的大小,以充分利用未使用的块。

#### 示例命令和输出:

```
root@starfive:~# resize2fs /dev/mmcblklp3
resize2fs 1.46.5 (30-Dec-2021)
Filesystem at /d[ 192.744328] EXT4-fs (mmcblklp3): resizing filesystem
from 1280507 to
31186944 blocks
ev/mmcblklp3 is mounted on /; on-line resizing required
old_desc_blocks = 1, new_desc_blocks = 15
[ 196.934822] EXT4-fs (mmcblklp3): resized filesystem to 31186944
The filesystem on /dev/mmcblklp3 is now 31186944 (4k) blocks long.
```

#### 验证:

执行df -h命令以验证分区的新大小,并验证扩展分区(/dev/mmcblk1p3)的步骤是 否成功。

以下输出表示修改成功:

```
root@starfive:~# df -h

Filesystem Size Used Avail Use% Mounted on

udev 1.7G 0 1.7G 0% /dev

tmpfs 390M 1.8M 388M 1% /run

/dev/mmcblk1p3 118G 3.3G 114G 3% /

tmpfs 2.0G 0 2.0G 0% /dev/shm
```

| tmpfs | 5.0M 0   | 5.0M 09 | k /run/lock              |
|-------|----------|---------|--------------------------|
| tmpfs | 390M 32K | 390M 19 | <pre>% /run/user/0</pre> |

## 5.2. 使用SSH Root登录

新的系统安装后,默认情况下禁用Debian Linux上的root登录。当您试图以root用户身份登录 到Debian Linux服务器上时,会被拒绝访问。以下是示例信息:

```
$ ssh root@192.168.1.172
root@192.168.1.172's
password: Permission denied, please try again.
root@192.168.1.172's password:
```

按照如下步骤启用SSH root登录:

1. 运行以下命令配置SSH服务器:

echo "PermitRootLogin=yes" >> /etc/ssh/sshd\_config

2. 重启SSH服务器:

示例命令和输出:

```
# /etc/init.d/ssh restart
```

[ ok ] Restarting ssh (via systemctl): ssh.service.

结果:

您可以用root用户身份使用SSH登录了。如输出以下结果,则表示登录成功:

```
$ ssh root@192.168.1.172 root@192.168.1.172's password:
Linux starfive 5.15.0-starfive #1 SMP Wed Aug 31 08:29:37 EDT 2022
riscv64The programs included with the Debian GNU/Linux system are free
software;
the exact distribution terms for each program are described in the
individual files in /usr/share/doc/*/copyright.Debian GNU/Linux comes
with ABSOLUTELY NO WARRANTY, to the extent
permitted by applicable law.
Last login: Sat Sep 3 11:48:06 2022 root@starfive:~#
```